# TITANFILE CLIENT USER GUIDE

### About TitanFile

**TitanFile** is the firm's secure large file transfer system.

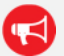

**Warning**: Files are accessible for <u>30 days</u>, unless the sender chooses to extend the date.

## **Receiving Shared Files**

#### **Outlook Email Notification**

The email recipients will receive a **TitanFile** notification email. The **From** field will display as **{Sender's name} via TitanFile**.

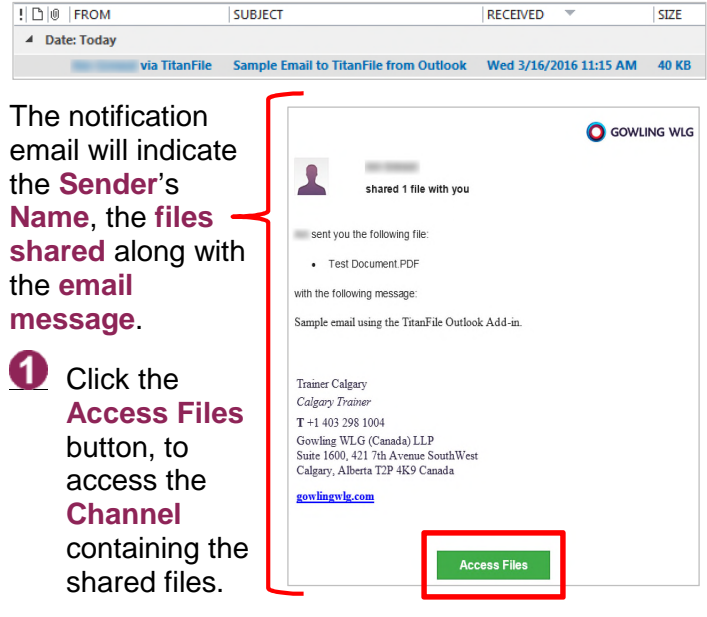

### Accessing TitanFile

Files can be accessed directly from **Gowling WLG's TitanFile website**:

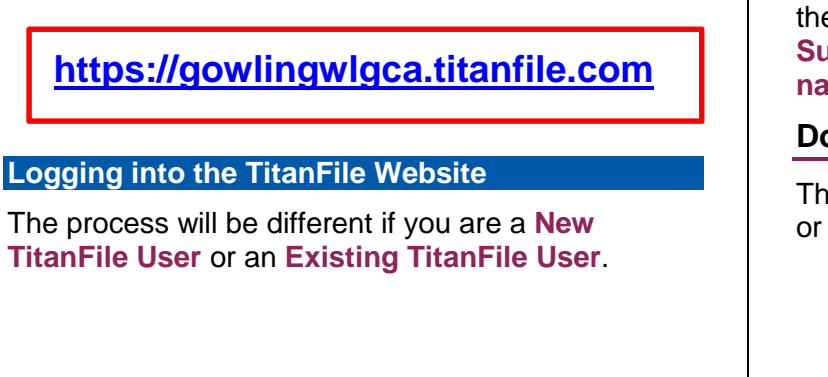

#### New TitanFile Users TitanFile Recipients need only Sender's Name enter a name Sent you a message and select a Register and get access to the following: password. Select the 1 File 1 Message 2 People Proceed to To access this inform You only need to set your password and you will have access. d must be at least 8 characters and must contain letters and number Files button to login. Your email: CAL-Trainer@gowlingwlg.com Your name Warning: Passwords must be at least 8 characters and must contain letters and numbers. Existing TitanFile Users Enter the Email Log in to your existing account address the notification Email Address: was sent to and the Dapeword Password associated to the existing TitanFile Remember me Forgot password account. of Service 2 Select the Log in button. (e.g. john smith@gown Tip: Select Remember me to log in automatically when the Access Files button is selected in future notification emails. **TitanFile** will automatically open the **Channel** that the files were shared to, based on the email link. The Subject of the Secure Send email is the Channel's name. **Downloading Shared Files**

The files can be downloaded from the **Conversation** or the **Files** tab.

| My New File (1 men | nbers, last ad | ctivity: 16 minut | es ago , expires: February 23, 3 | 2017 11:59 pn |
|--------------------|----------------|-------------------|----------------------------------|---------------|
| Add Alain          |                |                   |                                  |               |
| 1                  | Files          | History           | Ontions                          |               |

TitanFile – Client User Guide

Rev. 08/02/2017 2:56 PM

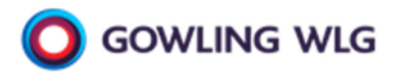

# TITANFILE Client User Guide

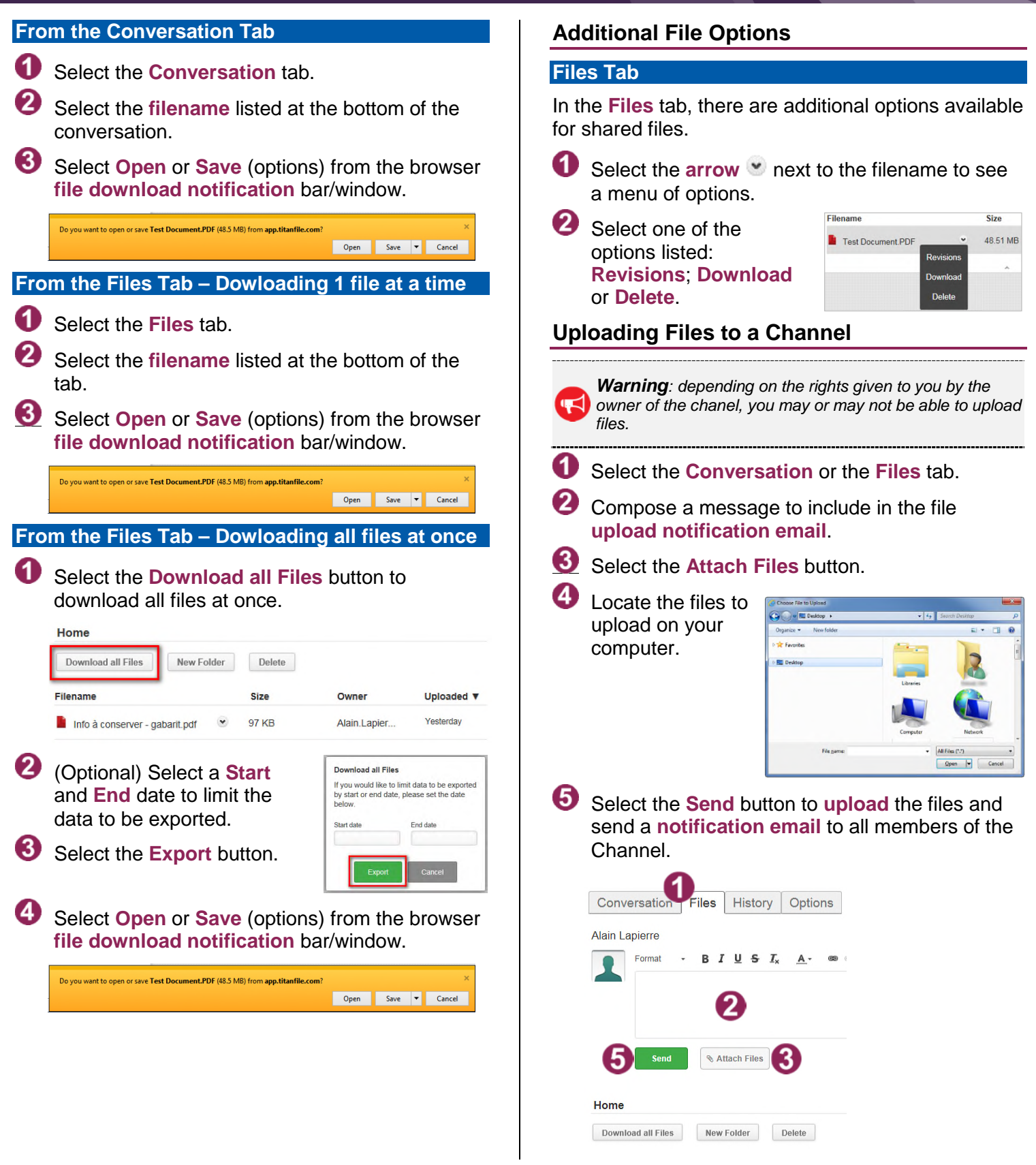